### Cwcom和文化ファイル1/8

解凍したファイル Libraryフォルダ内にwabunフォルダと engフォルダが作成されます。(ひらがなはhiraLibraryフォルダ)

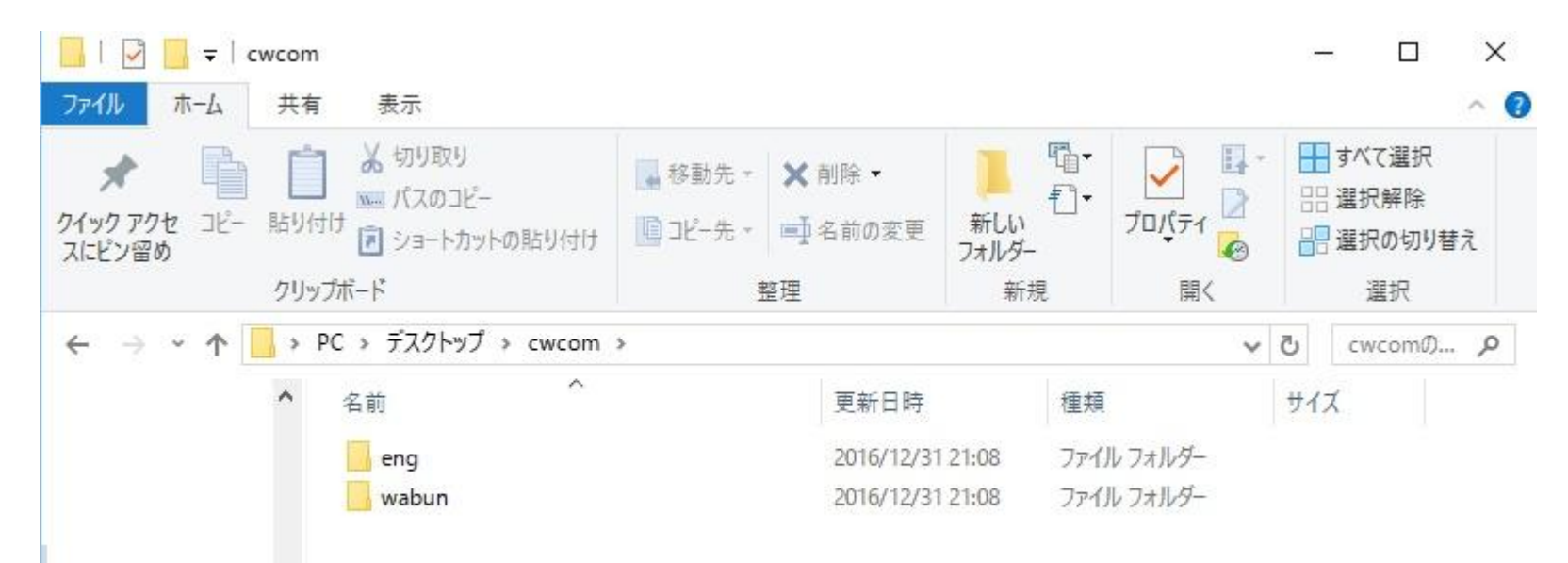

和文化ファイル(カタカナ) → <u>ココヲ クリック デ ダウンロードデキマス</u> 和文化ファイル(ひらがな) → <u>ここをクリックでダウンロード出来ます。</u>

Cwcomダウンロード等は→ <u>http://a1club.net/CWC/CWC.htm</u>

### Cwcom和文化ファイル2/8

Wabunフォルダ内にはMores.libファイルがあります。 engフォルダ内にもMores.libファイルがあります。 このファイル名は変更しないで下さい。

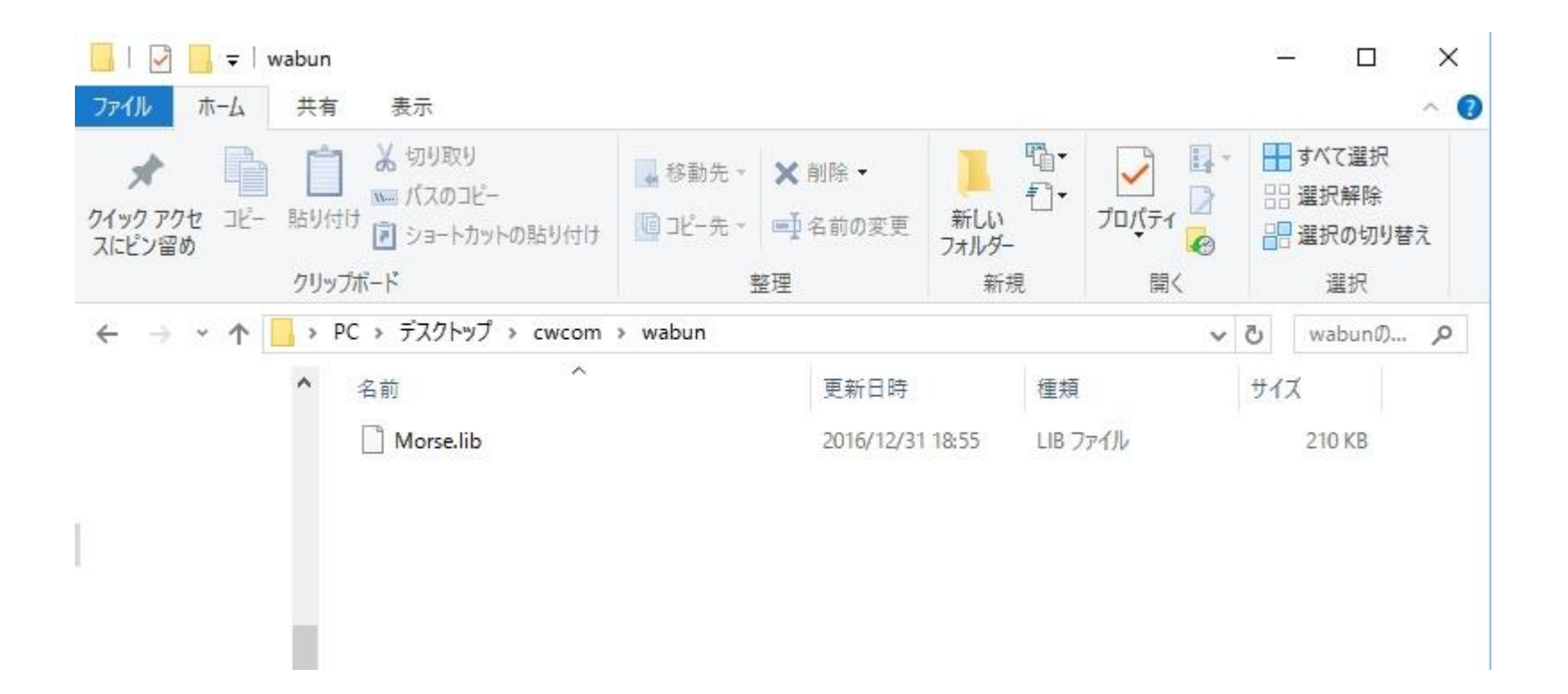

### Cwcom和文化ファイル3/8

C:¥Program Files¥MRX Software¥CWCom へwabunフォルダと engフォルダを移動します。

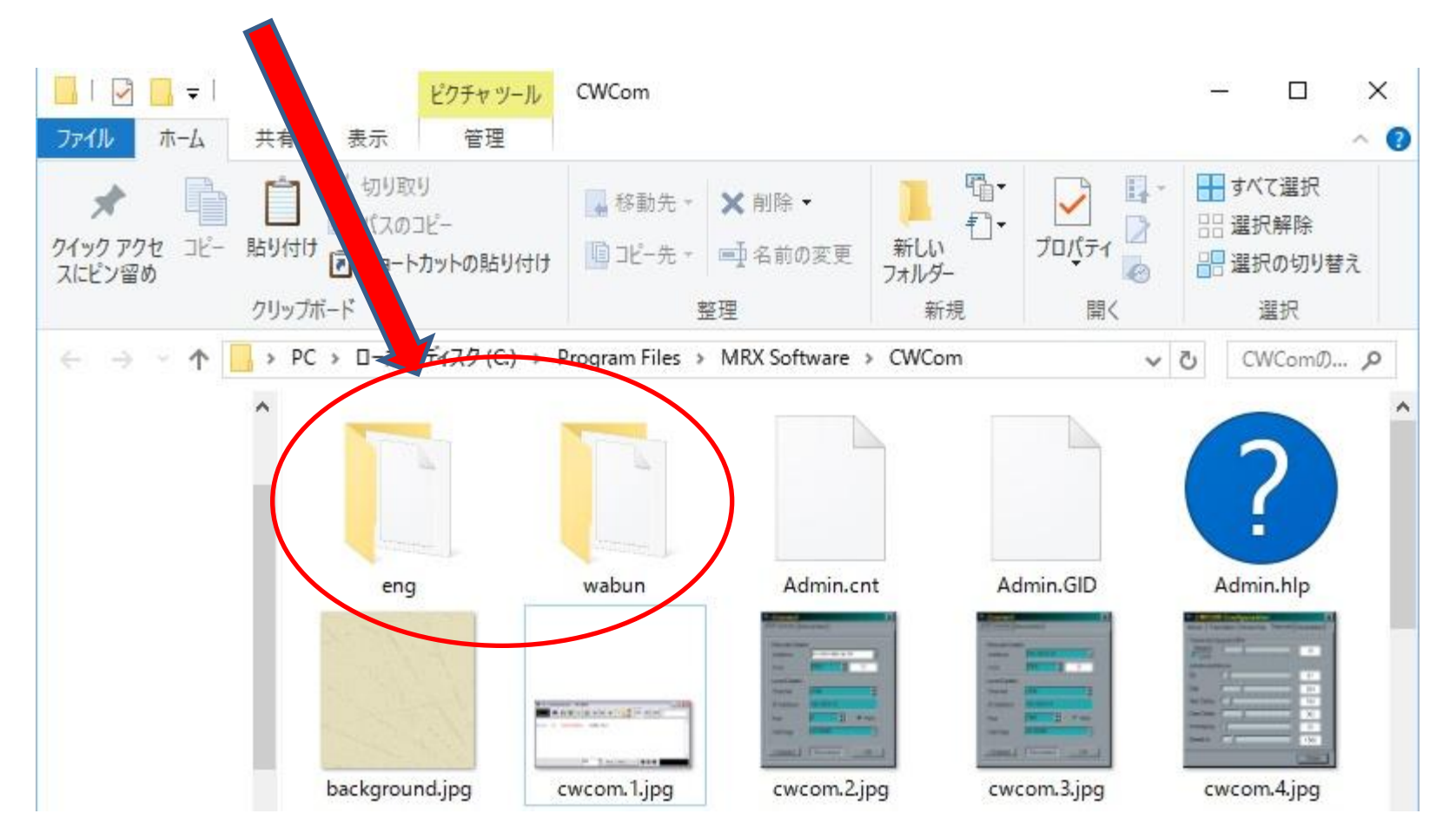

### Cwcom和文化ファイル4/8

C:¥Program Files¥MRX Software¥CWCom 内のMores.libは そのまま残します。(無いとCwcom起動時エラーになります。)

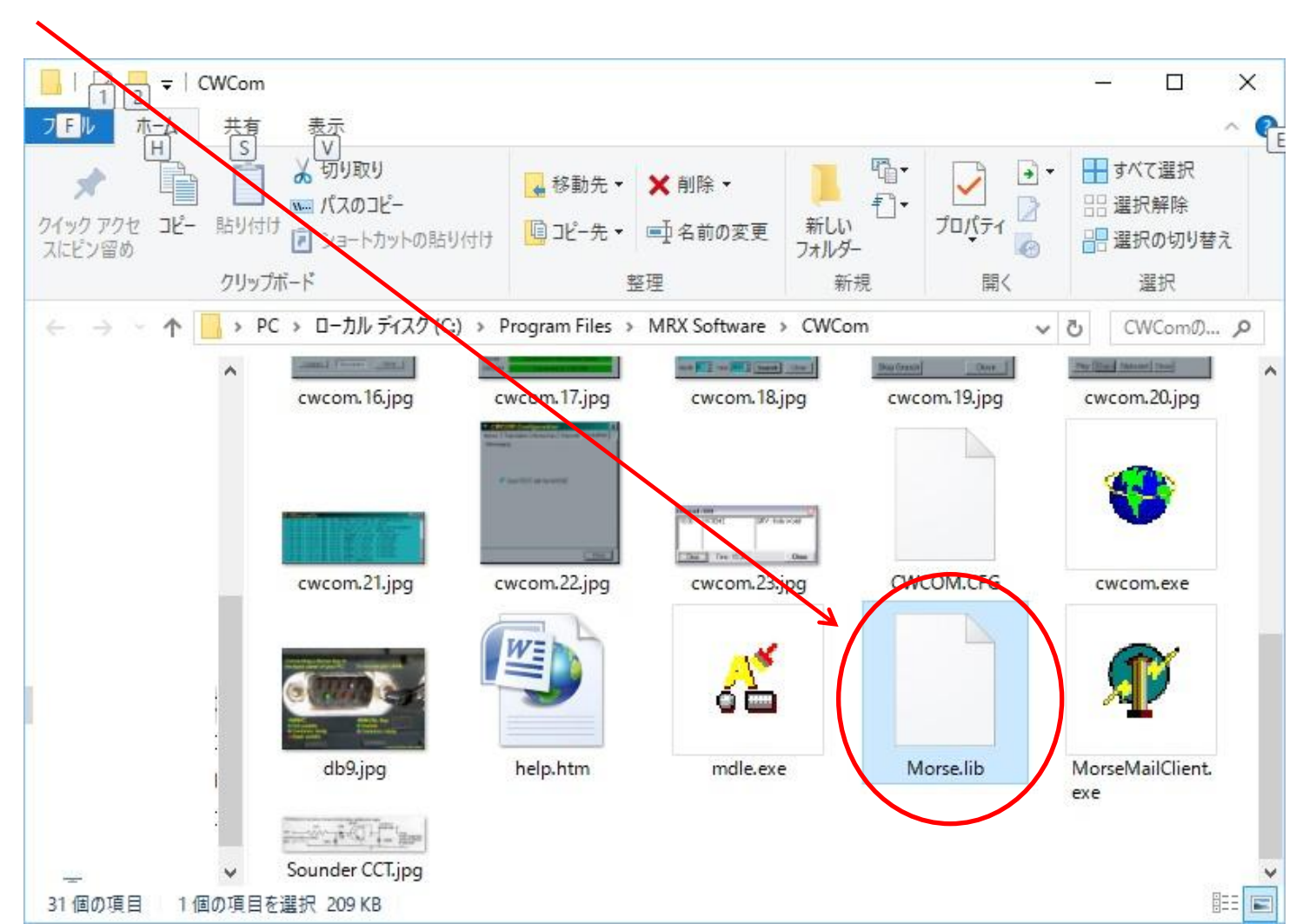

# Cwcom和文化ファイル5/8

### Cwcom起動して左から5個目のフォルダアイコンをクリック

| CW Communicator : JRC | – 🗆 X                                 |
|-----------------------|---------------------------------------|
|                       |                                       |
|                       | Comment to appear with Callsign       |
|                       |                                       |
|                       |                                       |
|                       |                                       |
|                       |                                       |
|                       |                                       |
|                       |                                       |
|                       |                                       |
|                       |                                       |
|                       |                                       |
|                       |                                       |
|                       |                                       |
|                       | · · · · · · · · · · · · · · · · · · · |
|                       | Stop Clear Send 🔍 🔍 🖉                 |

Cwcom和文化ファイル6/8

ファイルの場所C:¥Program Files¥MRX Software¥CWCom¥wabun を選びます。

| ノア1ルの場門( <u>[</u> ]): | wabun ✓ ⊑        |                     |
|-----------------------|------------------|---------------------|
| 名前                    | ■ J ∧ J トラノ<br>芽 | 種類                  |
| Morse.lib             | /31 18:55        | 5 LIB ファイル          |
|                       |                  |                     |
|                       |                  |                     |
|                       |                  |                     |
|                       |                  |                     |
| <                     |                  | >                   |
| ファイル名( <u>N</u> ):    |                  | 開<( <u>O</u> )      |
|                       |                  |                     |
| ファイルの種類(T)・           |                  | - the second second |

### Cwcom和文化ファイル7/8

### Mores.lib を選んで開くを押します。 (欧文はengフォルダ内のMores.lib を選びます。)

| ァイルの場所(]):             | wabun     |                  | * 📰 🔻               |
|------------------------|-----------|------------------|---------------------|
| 名前                     | ^         | 更新日時             | 種類                  |
| Morse.lib              |           | 2016/12/31 18:55 | LIB ファイル            |
|                        |           |                  |                     |
|                        |           |                  |                     |
| :<br>アイル名( <u>N</u> ): | Morse.lib |                  | ;<br>開<( <u>O</u> ) |

# Cwcom和文化ファイル8/8

### 和文が打てる様になりました。

🐨 CW Communicator : JR0DIL

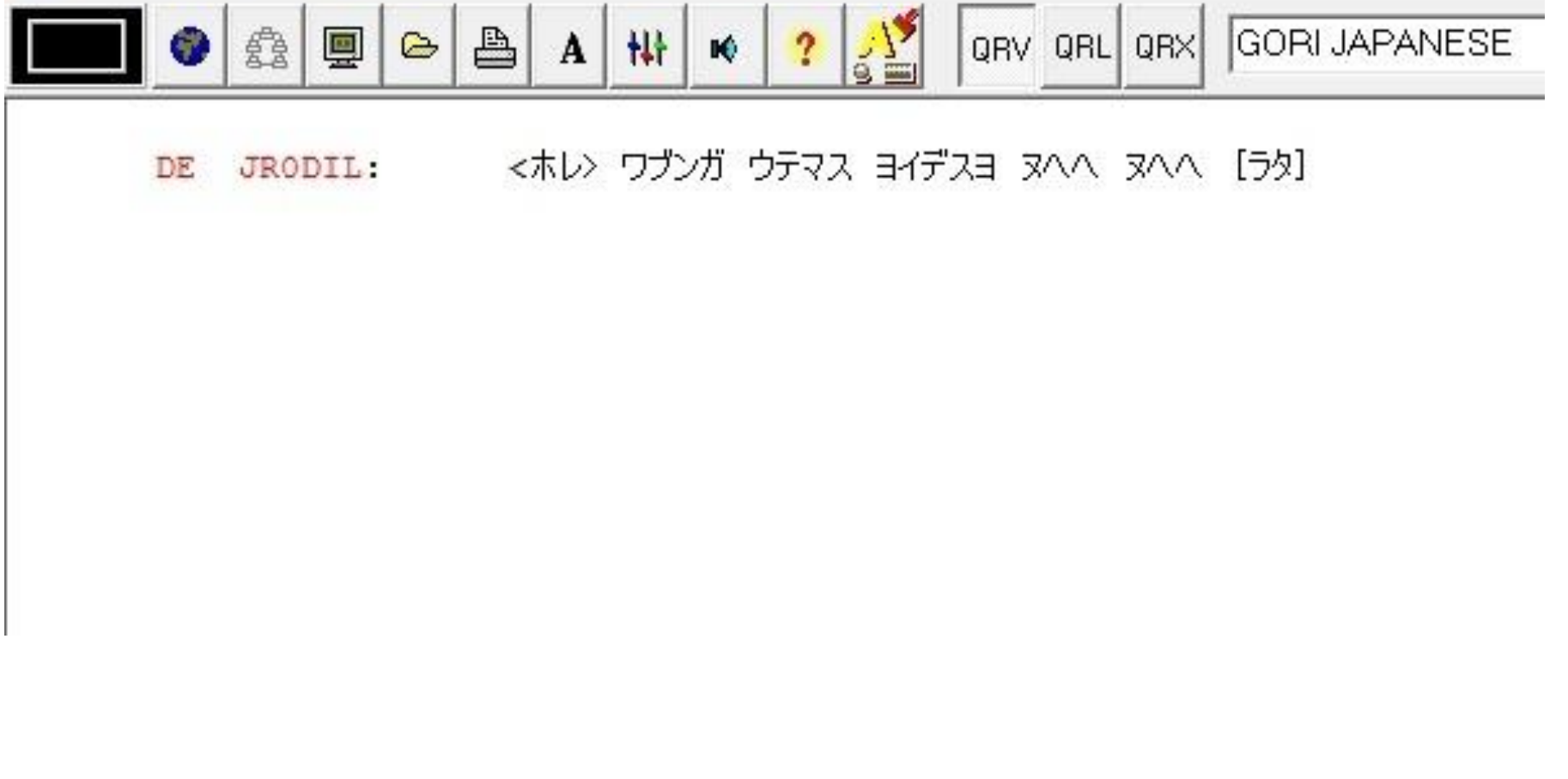

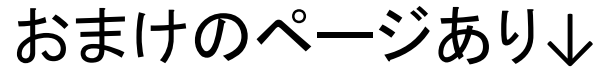

# Cwcom和文化ファイルおまけ1/2

#### RS232C電鍵接続方法

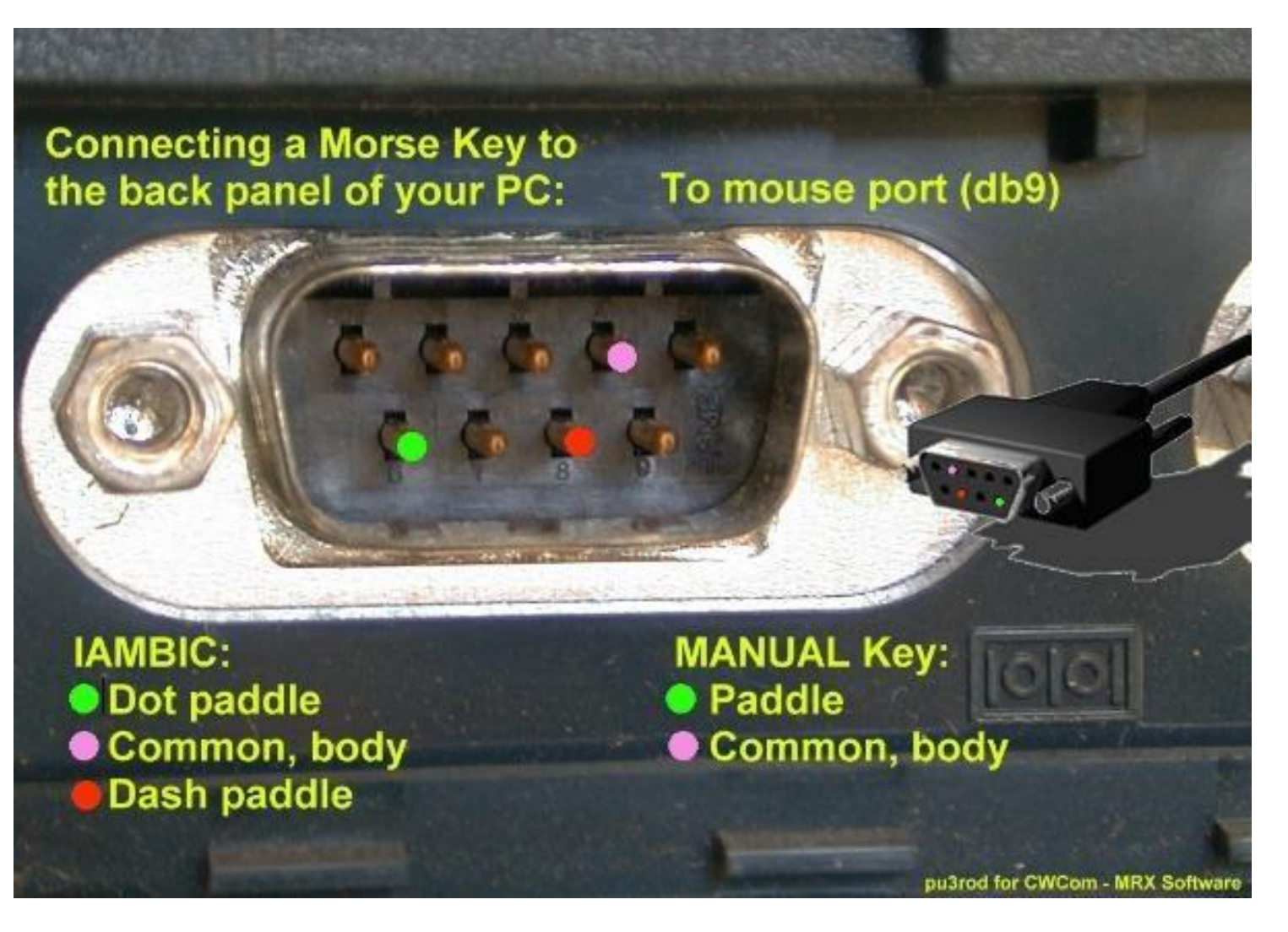

# Cwcom和文化ファイルおまけ2/2

### RS232Cに電鍵接続したら Mores Keyの各設定をします。

| The CWCOM Configuration                                                                       |                                        |                                    | ×        |                   |  |
|-----------------------------------------------------------------------------------------------|----------------------------------------|------------------------------------|----------|-------------------|--|
| Morse                                                                                         | Translation                            | Morse Key                          | Transmit | MorseMail         |  |
| -Morse<br>© Ian<br>© Ma                                                                       | Key<br>nbic<br>nual                    | Morse Input<br>Joystick<br>COM Por | • • •    | leyboard<br>Iouse |  |
| Interna<br>C Loc<br>Re:                                                                       | r Keying<br>oping Method<br>set Method |                                    |          | M Port            |  |
| To use the Keyboard (Down Arrow)<br>as a Morse Key, the main CWCom<br>Window must have focus. |                                        |                                    |          |                   |  |
| Close                                                                                         |                                        |                                    |          |                   |  |

文字が上手く変換されない時は、 TransmitのWPMを変更します。

| CWCOM Configuration  |                             |           |  |  |
|----------------------|-----------------------------|-----------|--|--|
| Morse Tra            | nslation Morse Key Transmit | MorseMail |  |  |
| Character S<br>Reset | peed WPM                    | 15        |  |  |
| -Advanced N          | lorse                       |           |  |  |
| Dit                  |                             | 71        |  |  |
| Dah                  |                             | 212       |  |  |
| Inter Delay          |                             | 106       |  |  |
| Char Delay           |                             | 320       |  |  |
| Averaging            |                             | 20        |  |  |
| Break In             |                             | 1500      |  |  |
|                      |                             | Close     |  |  |